Switch Hub Module will need to be programmed with 1.24 software level. To program a SHM you will need the file located on the Thomas Built Dealer Portal under the section Documents/Reporting tools and then Recall Documents and inside the folder labeled downloads.

| Thomas     | Recalls Docu     | Iments   |                                                                                                    |
|------------|------------------|----------|----------------------------------------------------------------------------------------------------|
| BUILIBUSES | Application Menu | o Logout |                                                                                                    |
|            |                  |          | Click on folder below and the Recall Documents you want to view or download  Excend All Close All       |
|            |                  |          | Search Tree Structure by Keyword<br>(Continue to click "Find" to get next result)<br>Find<br>Quick Find |
|            |                  |          | SERVICE ALERT 2010.04.30     Downloads     SHMRsprogrammingTooIP01.24.exe     Precall Index             |
|            |                  |          |                                                                                                    |

Once the file is saved to your desktop you will see this icon

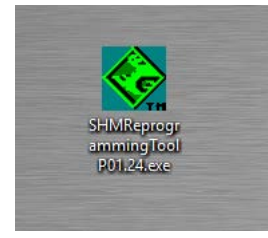

1. Open the file

| Schap Information     |                |                      |
|-----------------------|----------------|----------------------|
| Configure Driver      | Program P01.24 | Show Programming Log |
| Programme             |                |                      |
|                       | 0.00%          |                      |
| 1.                    |                |                      |
| Module Software Info  |                |                      |
| Read Software Version | SHM:           |                      |

2. Each time you open the software you will need to set the configure driver

Select Configure driver

|                      | 0                    | Select       |
|----------------------|----------------------|--------------|
| escription           |                      |              |
| Override Device Defa | ults                 |              |
| aud Rate: #faults    | 250000               |              |
| Echo Mode            | ncel  <br>se Windows | i Timestamps |
| Advanced Settings    |                      |              |
|                      |                      |              |
|                      |                      |              |
|                      |                      |              |
|                      |                      |              |

You will need to hit select to choose your adaptor tool driver such as Nexiq USB

| 0       | K Cancel      |                        |    |  |
|---------|---------------|------------------------|----|--|
| Protoco | Device        | Description            | ID |  |
| CAN     | USBLINK       | USB-Link 2             | 1  |  |
| CAN     | BTUSBLINK     | Bluetooth USB-Link 2   | 2  |  |
| CAN     | DI A+Wireless | DLA+Wireless, USB      | 1  |  |
| CAN     | DLA+Wireless  | DLA+Wireless, WIRELESS | 2  |  |
|         |               |                        |    |  |
|         |               |                        |    |  |
|         |               |                        |    |  |

Click the device and then ok that matches your tool

|   | RP1210B Driver Setup X                      |  |
|---|---------------------------------------------|--|
|   | RP1210B DLL Device<br>NULN2R32.DLL 1 Select |  |
|   | Description                                 |  |
|   | CAN USB-Link 2                              |  |
|   | Override Device Defaults                    |  |
|   | Baud Rate: :faults 500000                   |  |
|   |                                             |  |
| - |                                             |  |
|   |                                             |  |
|   |                                             |  |
|   |                                             |  |

The tool will show in the first line. Then select override device defaults box and change the rate from 250000 to 500000 and click ok

You are now ready to program a bus

- 3. Connect your diagnostic tool to the 9 pin connector
- 4. Turn ignition to on position, you do not need the engine running to program

| tup Information    |                | 1                    |
|--------------------|----------------|----------------------|
| Configure Driver   | Program P01.24 | Show Programming Log |
| gramming Status    |                |                      |
|                    | 0.00%          |                      |
| tule Software Info |                |                      |
| die Soltware mito  |                |                      |

5. Click read software version to ensure you are connected to the bus and the current level example 1.23 or 1.22 will be displayed to the right of the box

| Setup Information                             |                | 10                 |
|-----------------------------------------------|----------------|--------------------|
| Configure Driver                              | Program P01.24 | Show Programming L |
| Programming Status                            | 0.00%          |                    |
| Module Software Info                          |                |                    |
| Module Software Info<br>Read Software Version | SHM:           |                    |

6. Click Program 01.24 and the software will initialize and display the status in the programming status area on the screen. If you get an error that programming failed select program button again to restart. Once complete it will show 100% and provide a message the programing was successful

Programing should take less than 1 minute

 Turn the ignition switch off and disconnect your tool from the diagnostic connector. If programing other buses leave the program open and complete process again starting at step 3